## Sisukord

| PVM deklaracija              | 3   |
|------------------------------|-----|
| 1. Ataskaitos Formavimas     | 3   |
| 2. Ataskaitos konfigūravimas | 3   |
| 2.1. Antraštė                | 4   |
| 2.2. Eilutės                 | 4   |
| 3. FR0600                    | 5   |
| 3.1. Konfigūracija           | 5   |
| 3.2. Laukeliai               | 6   |
| 3.2.1. Antraštė              | 6   |
| 3.2.2. Eilutės               | . 7 |
| 3.3. Deklaracijos formavimas | 7   |

# **PVM deklaracija**

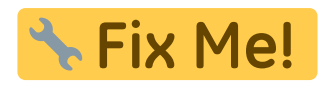

Norint gauti PVM deklaraciją, eikite: FINANSAI→ATASKAITOS→PVM DEKLARACIJA

## 1. Ataskaitos Formavimas

Jei turite susikonfigūravę ataskaitą:

- Data pasirinkite laikotarpį;
- Ataskaita pasirinkite vieną iš turimų konfigūracijų, kurios rezultatą norėtumėte gauti
- Objektas galima pasirinkti objektą;
- VNT/apvalinimas pasirenkamas apvalinimo tikslumas

Pasirinkus reikiamus filtrus spauskite Ataskaita

| Data:         Pr. 01.02.2020         Pab. 29.02.2020         Objektas         VNT/apvalinimas                                                                                                    | \$ 0,01 ▼ Konfigūruoti | 8                                            |
|----------------------------------------------------------------------------------------------------|------------------------|----------------------------------------------|
| Ataskaita PVM Vieta (niekas) V                                                                                                    | Spausdinti El. paštas  |                                              |
| 1 UAB TEST<br>2 77777777<br>3 LT777777777777<br>4 JUOZŲ G. 9999<br>5 info@test.lt<br>-<br>PRIDĖTINĖS VERTĖS MOKESČIO DEKLARACIJA                                                                                                    |                        |                                              |
| <ol> <li>Prekių teikimo ir paslaugų teikimo sandoriai Lietuvoje</li> <li>PVM mokestiniai tiekimai</li> <li>PVM neapmokestinami tiekimai</li> <li>Suvartojimas privatiems poreikiams</li> <li>Ilgalaikio materialiojo turoto pasigaminimas</li> <li>Tiekimų, kuriems taikoma speciali apmokestinimo schema, marža</li> <li>II. Kiti prekiu tiekimo (įsigyjimo) ir paslaugų teikimo sandoriai</li> <li>Patiektos ir iš Europos Bendrijų teritorijos išgabentos prekės (eksportas, PVM-0 proc.)</li> </ol> |                        | 303.68<br>0.00<br>303.68<br>303.68<br>303.68 |

## 2. Ataskaitos konfigūravimas

Jums reikia pasidaryti konfigūraciją. Laukelyje Ataskaita iš sąrašo pasirinkite reikiamą konfigūraciją arba spauskite F2-NAUJAS ir susikurkite naują. Pasirinkus konfigūraciją spauskite mygtuką ATASKAITA.

Kad įsikeltų teisinga informacija, Jums reikia susivesti/pakeisti buh. sąskaitas konfigūracijoje pagal Jūsų įmonės sąskaitų planą.

Norint pakoreguoti konfigūraciją, ataskaitoje, spauskite mygtuką **KONFIGŪRUOTI**. Atsidarys konfigūracijos langas:

#### 2.1. Antraštė

- Kodas konfigūracijos trumpas kodas;
- Objektas galima parinkti objektą;
- Darbuotojas galima parinkti darbuotoją;
- Aprašymas konfigūracijos pavadinimas;
- Uždarytas uždėjus šį požymį, konfigūracijos nematysite pasirinkimų sąraše, tačiau ją bus galima surasti: NUSTATYMAI→FINANSINIAI NUSTATYMAI→PVM DEKLARACIJA

| Uždaryti      | Kopijuoti       | Naujas Išsaugoti | Naikinti Atnaujinti | Būklė: Pakeista ATASKAITA |
|---------------|-----------------|------------------|---------------------|---------------------------|
| Kodas         | PVM             | Objektas         | Darbuotojas         | Uždarytas                 |
| Aprašymas     | PVM deklaracija | a                |                     |                           |
| Paskutinį kar | tą išsaugojo:   |                  |                     |                           |

### 2.2. Eilutės

- <u>Numeris</u> numeruojame eilutes vis didėjančiais skaičiais (palikus didesnius tarpus, vėliau prireikus, bus galima lengviau įterpti papildomą eilutę, pvz. 100, 200, 300);
- <u>Tipas</u>:
  - Pradžios balansas renkamės, jei reikia buh. sąskaitų likučių laikotarpio pradžioje;
  - **Pabaigos balansas** renkamės, jei reikia buh. sąskaitų likučių laikotarpio pabaigoje;
  - D-apyvarta renkamės, jei reikia buh. sąskaitų debeto apyvartos per laikotarpį;
  - K-apyvarta renkamės, jei reikia buh. sąskaitų kredito apyvartos per laikotarpį;
  - **Pasikeitimas** renkamės, jei reikia buh. sąskaitų pasikeitimo per laikotarpį;
  - Formulė renkamės, jei bus rašoma formulė, t.y. aritmetiniai veiksmai (pvz., sudedamos dvi eilutės);
  - Tekstas renkamės, jei bus tik rašomas tam tikras tekstas, kuris matysis ataskaitoje;
- <u>Aprašymas</u>:
  - Jei tipą pasirinkote <u>pradžios balansą, pabaigos balansą, D-apyvartą, K-apyvartą arba</u> <u>pasikeitimas</u>- rašote buh. sąskaitų numerius:
    - ženklas : reiškia nuo iki;
    - ženklas + naudojamas, kai dviejų ar daugiau buh. sąskaitų informacija turi būti sudedama;
  - Jei tipą pasirinkote <u>formulė</u> galite įrašyti reikalingas formules;
  - Jei pasirinkote <u>tekstas</u> langelį paliekame tuščią;
- Tekstas įrašomas tekstas, kuris matysis ataskaitoje;
- **Klasė** priklausomai nuo pasirinkimo, ataskaitoje sumos neigiamos arba teigiamos;
- PVM kodas:
  - Jei paliksite tuščią, į PVM deklaraciją bus traukiamos visos sumos;
  - Jei pasirinksite konkretų PVM tarifą, bus traukiamos tik tų dokumentų sumos, kuriuose yra parinktas pasirinktas PVM kodas.

Išsaugoti atliktiems veiksmai spaudžiame mygtuką IŠSAUGOTI.

| Už   | daryti Kopiju     | oti Naujas Išsa            | ugoti <mark>Naikinti</mark> Atnauj | inti Būklė: Rodyti ATASKA                   | ITA           |                                       |
|------|-------------------|----------------------------|------------------------------------|---------------------------------------------|---------------|---------------------------------------|
| Kod  | as PVM            | Objektas                   | Darbuotoias                        | Liždarvtas                                  |               |                                       |
| Apr  | ačvmac DVM de     | objektus                   | Darbuotojas                        | Ordaryas                                    |               |                                       |
| Pask | utini karta išsau | goio'l IRA 17 07 2008 20   | :55:24                             |                                             |               |                                       |
| F    |                   |                            |                                    |                                             |               |                                       |
| nr.  | Numeris           | Tipas                      | Aprašymas                          | Tekstas                                     | Klasė         | PVM kodas                             |
| 1    | 10                | Pasikeitimas 🔻             |                                    |                                             | •             | · · · · · · · · · · · · · · · · · · · |
| 2    | 20                | Pradžios balansas          |                                    | 2///////                                    | 3(Debetas)    | · · · · · · · · · · · · · · · · · · · |
| 3    | 30                | Pabaigos balansas          |                                    |                                             | 4(Kreditas)   | · · · · · · · · · · · · · · · · · · · |
| 4    | 40                | D-Apyvarta                 |                                    | 4 JUOZŲ G. 9999                             | · · · ·       | · · · · · · · · · · · · · · · · · · · |
| 5    | 00                | K-Apyvarta<br>Pasikeitimas |                                    | 5 Info@test.lt                              |               | <b></b>                               |
| 7    | 20                | Formulé                    |                                    |                                             |               | Y                                     |
| ,    | 70                | Tekstas                    |                                    |                                             |               |                                       |
| 0    | 80                | Tekstas V                  |                                    | PRIDETINES VERTES MORESCIO L                |               |                                       |
| 10   | 100               |                            |                                    | -                                           |               | · · · · · · · · · · · · · · · · · · · |
| 11   | 110               |                            |                                    | L Prekiu teikimo ir paslaugu teikimo s      | · · ·         | · · · · · · · · · · · · · · · · · · · |
| 12   | 120               | Pasikeitimas V             | 50-59999                           | 11 PVM mokestiniai tiekimai                 | 3(Debetas) V  |                                       |
| 13   | 130               | Pasikeitimas T             | 50:59999                           | 12 PVM neanmokestinami tiekimai             | 3(Debetas) V  | 0 (0% pym)                            |
| 14   | 140               | Pasikeitimas               | 50:59999                           | 13 Suvartolimas privatiems poreikiai        | 3(Debetas)    |                                       |
| 15   | 150               | Pasikeitimas V             | 50:59999                           | 14 Ilgalaikio materialioio turoto pasir     | 3(Debetas) V  | · · · · · · · · · · · · · · · · · · · |
| 16   | 160               | Pasikeitimas V             | 50:59999                           | 15 Tiekimu, kuriems taikoma specia          | 3(Debetas) V  |                                       |
| 17   | 170               | Tekstas V                  |                                    | -                                           | <b>v</b>      |                                       |
| 18   | 180               | Tekstas 🔻                  |                                    | II. Kiti prekiu tiekimo (jsigyjimo) ir pasl | •             |                                       |
| 19   | 190               | Pasikeitimas 🔹             |                                    | 16 Patiektos ir iš Europos Bendrijų t       | 3(Debetas) 🔻  |                                       |
| 20   | 200               | Pasikeitimas =             |                                    | 17 ES valstybių narių PVM mokėtoja          | 3(Debetas) ▼  |                                       |
| 21   | 210               | Formulė 🔻                  | 140+150                            | 18 Kitos patiektos prekės ir suteikto:      | 4(Kreditas) ▼ | ▼                                     |
| 22   | 220               | i aciitottimac             |                                    | 19 Is ES valstybių narių įsigytos prei      | 4(Kreditas) V | ▼                                     |
| 23   | 230               | Formulė 🔻                  |                                    | 20 Iš ES vasltybių narių įsigytos prel      | 4(Kreditas) ▼ | T                                     |
| 24   | 240               | Pasikeitimas 🔻             |                                    | 21 Už Lietuvos ribų patiektos prekės        | 4(Kreditas) ▼ | <b>T</b>                              |
| 25   | 250               | Pasikeitimas 🔻             |                                    | -                                           | •             | ▼                                     |
| 26   | 260               | Tekstas 🔻                  |                                    | III. Pirkimo ir (arba) importo PVM          | •             |                                       |

5/8

PVM deklaracija

## 3. FR0600

2025/08/09 19:04

## 3.1. Konfigūracija

Nors konfigūracijų galima turėti daug ir skirtingų, kad užsipildytų FR0600 forma, konfiguracija turi atitikti šias taisykles:

• Informacija keliama pagal stuleplio Numeris reikšmes. Atitikmenys pateikti skiltyje 3.2.

Laukeliai. Lentelės stuleplyje PVM konfigūracijos laukeliai pateiktos reikšmės nėgali būti koreguojamos. Pakeitus šias reikšmes - deklaracija neužsipildys.

- Skaičiavimo logikos, pagal kurias bus apskaičiuotas rezultatas, turi būti nurodyta aukščiau nei stulepio Numeris reikšmė 1000000
- Nuo stulepio Numeris reikšmės **1000000**, stulpelyje Tekstas nurodyta kokiame deklaracijos laukelyje bus atvaizduojamas rezultatas. Prie reikiamos straipsnio, laukelyje **Aprašymas** nurodomos stuleplio **Numeris** reikšmės skaičiavimamas, pvz.
  - Numeris = 1000020 → (tipas: Forlumė) stuleplyje Aprašymas nurodyta, kad bus sumuojamas rezultatas, kur stuleplio Numeris reikšmės 10 ir 20. Rezultatas bus atvaizduojamas deklaracijos laukelyje 11 PVM apmokestinami sandoriai
  - Numeris = 1000030 → (tipas: Forlumė) stuleplyje Aprašymas nurodyta, kad rezultatas yra, kur stuleplio Numeris reikšmės 30. Rezultatas bus atvaizduojamas deklaracijos laukelyje 12 PVM apmokestinami sandoriai, kai PVM išskaito pirkėjas (96 str. nustatytais atvejais)

| Už   | ždaryti     | Kopijuo  | oti Naujas       | Išsau      | igoti Naikin | ti Atnaujinti | Būklė: Rodyti                  | ATASKAITA         |               |           |   |                    |
|------|-------------|----------|------------------|------------|--------------|---------------|--------------------------------|-------------------|---------------|-----------|---|--------------------|
| Koc  | las         | TEST     | Objekta          | is         | D            | arbuotojas    | Užda                           | irytas            |               |           |   |                    |
| Apr  | rašymas     | TEST     |                  |            |              |               |                                | Pastaba           |               |           |   |                    |
| Pasł | kutinį kart | ą išsaug | ojo:META 03.04.2 | 2023 10    | :57:23       |               |                                |                   |               |           |   |                    |
| nr.  | Numeris     | 1        | Tipas            |            | Aprašymas    | Т             | lekstas                        |                   | Klasė         | PVM kodas |   | Automatinė korespo |
| 1    | 10          |          | Pasikeitimas     | ~          | 5000:54011   | _             |                                |                   | 3(Debetas) 🗸  | 2         | ~ |                    |
| 2    | 20          |          | Pasikeitimas     | ~          | 5000:54011   | _             |                                |                   | 3(Debetas) 🗸  | 9         | ~ |                    |
| З    | 30          |          | Pasikeitimas     | ~          | 5000:54011   |               |                                |                   | 3(Debetas) 🗸  | 19        | ~ |                    |
| 4    | 40          |          | Pasikeitimas     | ~          | 5000:54011   | _             |                                |                   | 3(Debetas) 🗸  | 4         | ~ |                    |
| 5    | 50          |          | Pasikeitimas     | ~          | 5000:54011   |               |                                |                   | 3(Debetas) 🗸  | 1         | ~ |                    |
| 6    | 60          |          | Pasikeitimas     | ~          | 5000:54011   |               |                                |                   | 3(Debetas) 🗸  | 27        | ~ |                    |
| 7    | 70          |          | Pasikeitimas     | ~          | 5000:54011   |               |                                |                   | 3(Debetas) 🗸  | 23        | ~ |                    |
| 8    | 80          |          | Pasikeitimas     | ~          | 5000:54011   |               |                                |                   | 3(Debetas) 🗸  | 13        | ~ |                    |
| 9    | 90          |          | Pasikeitimas     | ~          | 44920        |               |                                |                   | 3(Debetas) 🗸  | 9         | ~ |                    |
| 10   | 100         |          | Pasikeitimas     | ~          | 44920        |               |                                |                   | 3(Debetas) 🗸  | 2         | ~ |                    |
| 11   | 1009000     |          | Tekstas          | <b>`</b> ~ |              | -             |                                |                   | 4(Kreditas) 🗸 |           | ~ |                    |
| 12   | 1010000     |          | Tekstas          |            |              | 4             | <b>I. Prekių tiekimo ir p</b>  | aslaugų teikimo   | 4(Kreditas) 🗸 |           | ~ |                    |
| 13   | 1020000     |          | Formulė          | ~          | 10+20        | 1             | 11 PVM apmokestinami           | sandoriai         | 4(Kreditas) 🗸 |           | ~ |                    |
| 14   | 1030000     |          | Formulė          | ~          | 30           | 1             | 12 PVM apmokestinami           | sandoriai, kai F  | 4(Kreditas) 🗸 |           | ~ |                    |
| 15   | 1040000     |          | Tekstas          | ~          |              | 1             | 13 PVM neapmokestina           | mi tiekimai       | 4(Kreditas) 🗸 |           | ~ |                    |
| 16   | 1050000     |          | Formulé          | ~          |              | 1             | 14 Suvartojimas privatie       | ems poreikiams    | 4(Kreditas) 🗸 |           | ~ |                    |
| 17   | 1060000     |          | Formulé          | ~          |              | 1             | 15 Ilgalaikio materialiojo     | turto pasigamir   | 4(Kreditas) 🗸 |           | ~ |                    |
| 18   | 1070000     |          | Formulé          | <          |              | 1             | 16 Sandoriai, kuriems ta       | aikoma spec. ap   | 4(Kreditas) 🗸 |           | ~ |                    |
| 19   | 1080000     |          | Formulė          | ~          |              | 1             | 17 Prekių eksportas (0 p       | oroc.)            | 4(Kreditas) 🗸 |           | ~ |                    |
| 20   | 1090000     |          | Formulė          | ~          | 40+50+60     | 1             | 18 ES PVM mokétojams           | s pateiktos preki | 4(Kreditas) 🗸 |           | ~ |                    |
| 21   | 1100000     |          | Formulė          | ~          | 70           | 1             | 19 Kiti PVM apmokestin         | ami sandoriai ((  | 4(Kreditas) 🗸 |           | ~ |                    |
| 22   | 1110000     |          | Formulė          | ~          | 80           | 2             | 20 Už Lietuvos ribų įvyk       | ę sandoriai (ne   | 4(Kreditas) 🗸 |           | ~ |                    |
| 23   | 1120000     |          | Tekstas          | ~          |              |               |                                |                   | 4(Kreditas) 🗸 |           | ~ |                    |
| 24   | 1130000     |          | Tekstas          | ~          |              |               | <b>II. Prekių ir paslaugu</b>  | į įsigijimo sando | 4(Kreditas) ¥ |           | ~ |                    |
| 25   | 1140000     |          | Formulė          | ~          |              | 2             | 21 Iš ES isigytos prekės       | )                 | 4(Kreditas) ¥ |           | ~ |                    |
| 26   | 1150000     |          | Formulé          | ~          |              | 2             | 22 Iš ES įsigytos prekės       | trikampei preky   | 4(Kreditas) ¥ |           | ~ |                    |
| 27   | 1160000     |          | Formulé          | ~          |              | 2             | 23 Iš užsienio valstvbiu       | isigytos paslauc  | 4(Kreditas) 🗸 |           | ~ |                    |
| 28   | 1170000     |          | Formulé          | ~          |              | 2             | 24 lš jų: įsigvtos iš ES P     | VM mokétoiu       | 4(Kreditas) 🗸 |           | ~ |                    |
| 29   | 1180000     |          | Tekstas          | ~          |              |               |                                |                   | 4(Kreditas) 🗸 |           | ~ |                    |
| 30   | 1190000     |          | Tekstas          | ~          |              |               | <b>III. Pirkimo ir importo</b> | o PVM             | 4(Kreditas) 🗸 |           | ~ |                    |
| 31   | 1200000     |          | Formulė          | ~          |              | 2             | 25 įsigytų prekių ir pasla     | augų pirkimo PV   | 4(Kreditas) 🗸 |           | ~ |                    |

### 3.2. Laukeliai

#### 3.2.1. Antraštė

| PVM deklaracijos<br>formos laukeliai | Aprašymas                                                                                                    |  |  |  |
|--------------------------------------|----------------------------------------------------------------------------------------------------|--|--|--|
| 1                                    | lš nustatymų: PAGRINDINIAI NUSTATYMAI→BENDRI NUSTATYMAI→ĮMONĖS<br>PAVADINIMAS                                                                                                    |  |  |  |
| 2                                    | lš nustatymų: PAGRINDINIAI NUSTATYMAI→BENDRI NUSTATYMAI→ĮMONĖS<br>KODAS                                                                                                    |  |  |  |
| 3                                    | Iš nustatymų: PAGRINDINIAI NUSTATYMAI→BENDRI NUSTATYMAI→ĮMONĖS<br>PVM MOKĖTOJO KODAS<br>Šalies kodas - visada reikšmė <b>LT</b><br>Numeris - laukelio reikšmė nuo trečio simbolio |  |  |  |
| 4                                    | Laukelis paliekamas tuščias                                                                                                    |  |  |  |
| 5                                    | Laukelis paliekamas tuščias                                                                                                    |  |  |  |
| 6                                    | Deklaracijos formavimo data                                                                                                    |  |  |  |
| 7                                    | Ataskaitos filtrai: Data: Pr. ir Data: Pab.                                                                                                    |  |  |  |
| 8                                    | Visada reikšmė <b>Pirminė</b>                                                                                                    |  |  |  |
| 9                                    | Visada reikšmė <b>Mokestinio laikotarpio</b>                                                                                                    |  |  |  |
| 10                                   | Laukelis paliekamas tuščias                                                                                                    |  |  |  |

#### Stuleplio Numeris reikšmės:

| PVM deklaracijos formos laukeliai | PVM konfigūracijos laukelio Numeris reikšmė | Tipas   |
|-----------------------------------|---------------------------------------------|---------|
| 11                                | 1000020                                     | Formulė |
| 12                                | 1000030                                     | Formulė |
| 13                                | 1000040                                     | Formulė |
| 14                                | 1000050                                     | Formulė |
| 15                                | 1000060                                     | Formulė |
| 16                                | 1000070                                     | Formulė |
| 17                                | 1000080                                     | Formulė |
| 18                                | 1000090                                     | Formulė |
| 19                                | 1000100                                     | Formulė |
| 20                                | 1000110                                     | Formulė |
| 21                                | 1000140                                     | Formulė |
| 22                                | 1000150                                     | Formulė |
| 23                                | 1000160                                     | Formulė |
| 24                                | 1000170                                     | Formulė |
| 25                                | 1000200                                     | Formulė |
| 26                                | 1000210                                     | Formulė |
| 27                                | 1000220                                     | Formulė |
| 28                                | Atvaizduojama reikšmė visada <b>100</b>     | -       |
| 29                                | 1000280                                     | Formulė |
| 30                                | 1000290                                     | Formulė |
| 31                                | 1000300                                     | Formulė |
| 32                                | 1000310                                     | Formulė |
| 33                                | 1000320                                     | Formulė |
| 34                                | 1000330                                     | Formulė |
| 35                                | 1000340                                     | Formulė |
| 36                                | 1000360                                     | Formulė |

### 3.3. Deklaracijos formavimas

- Data: Pr. ir Pab.
- Ataskaita pasirenkama konfigūracija kuri atitinka aukščiau aprašytus požymius
- Spaudžiama ATASKAITA ir peržiūrėimas gautas rezultatas
- Pasirenkama reikiama spausdinimo forma ir spaudžiama Spausdinti
- Parsisiuntus deklaraciją ją būtina atsidaryti ir peržiūrėti gautą rezultatą.

From: https://wiki.directo.ee/ - Directo Help

Permanent link: https://wiki.directo.ee/lt/kaibemaks?rev=1680507522

Last update: 2023/04/03 10:38

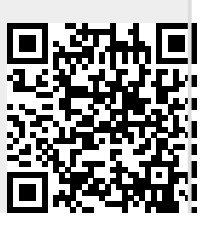

7/8